Manual

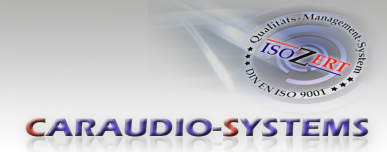

# RL-MZ72D

# Rear-view camera input compatible with 7" touchscreen Mazda Connect Infotainment system

#### **Delivery contents**

| Take down the SW-version and<br>HW-version of the interface boxes,<br>and store this manual for support<br>purposes. | Caraudio-Systems<br>mutrimadia Integration<br>AC-VDIF<br>Videosignal Converter<br>FBAS > Differential Video<br>AC-VDIF |
|----------------------------------------------------------------------------------------------------|----------------------------------------------------------------------------------------------------|
| HW                                                                                                    |                                                                                                    |
| SW                                                                                                    | RLC-MZ72D                                                                                                    |
|                                                                                                    |                                                                                                    |

#### **Legal Information**

Changes/updates of the vehicle's software can cause malfunctions of the interface. We offer free software-updates for our interfaces for one year after purchase. To receive a free update, the interface must be sent in at own cost. Labor cost for and other expenses involved with the software-updates will not be refunded.

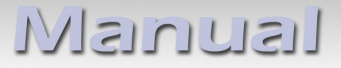

CARAUDIO-SYSTEMS

### Check compatibility of vehicle and accessories

| Requirements           | · · · · · · · · · · · · · · · · · · ·                                                   |
|------------------------|-----------------------------------------------------------------------------------------|
| Vehicle                | Mazda<br>3 - (2014)<br>3 ,6 ,CX-3 ,CX-5 - (2015-2017)                                   |
| Navigation             | 7" touch screen Mazda Connect Infotainment system and a knob control behind the shifter |
|                        |                                                                                         |
| Limitations            |                                                                                         |
| After-market rear-view | Only compatible with NTSC-cameras.                                                      |

### Installation

The provided RCA cable with female pins must be inserted into the connector behind the OEM screen.

2017 Mazda MX-5 (Miata) dash removal: Some pictures are of a Mazda 3 but similar in removal:

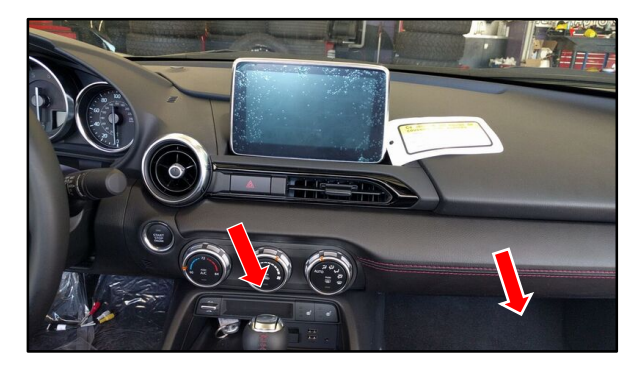

1. Partially remove dash trim below the AC vent by gently pulling towards you with a panel remover. Avoid removing it completely as it will be difficult to put back in.

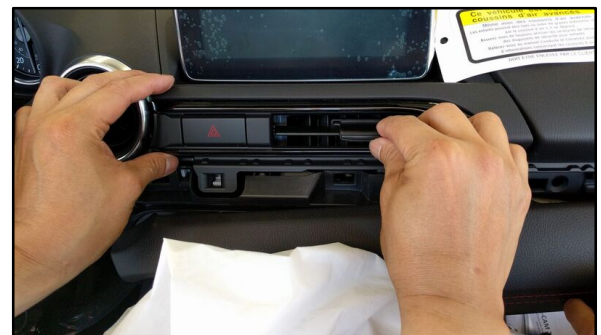

 With the dash trim out of the way, remove the AC vent by gently pulling it out. Use a panel removal tool if necessary.

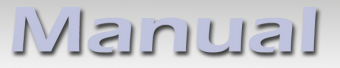

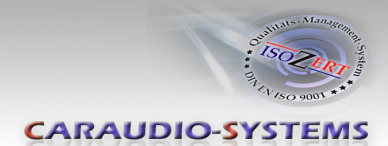

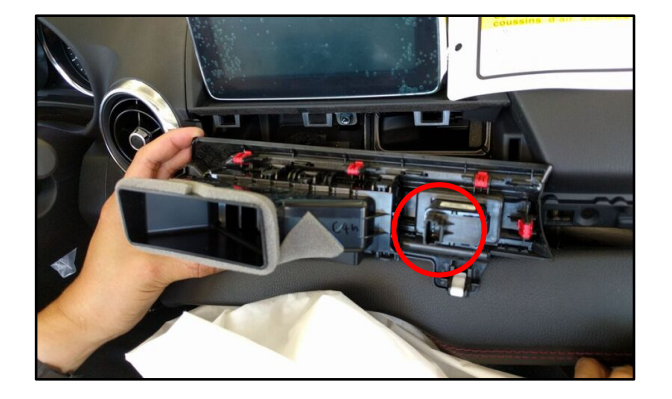

3. Unplug the hazard light connector from behind the AC vent.

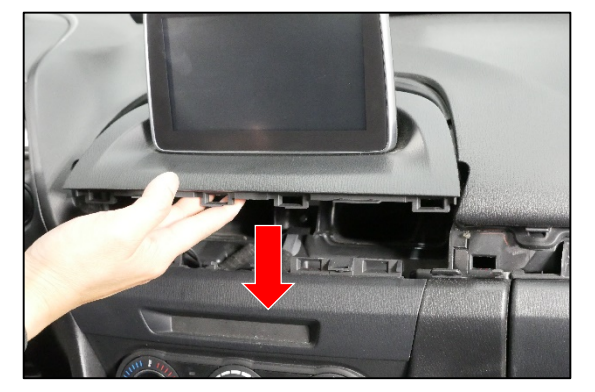

 Once the 10mm bolt is removed, the radio screen assembly is secured with clips. Gently pull the assembly until it pops out.

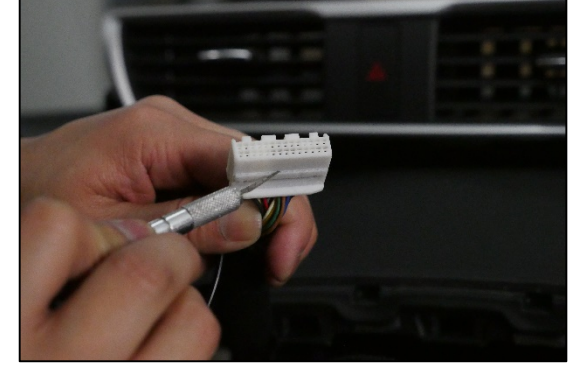

7. Release the terminal lock by pulling it up with a pry tool or any pointed tool. The terminal lock does not fully remove!

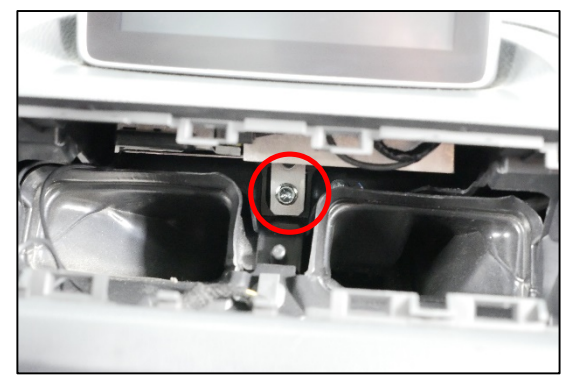

4. With the AC vent removed, unscrew the 10mm bolt holding the radio screen.

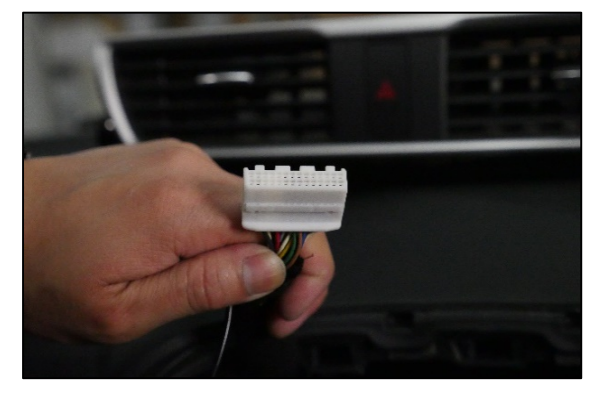

6. Unplug the 28 pin connector from behind the radio screen.

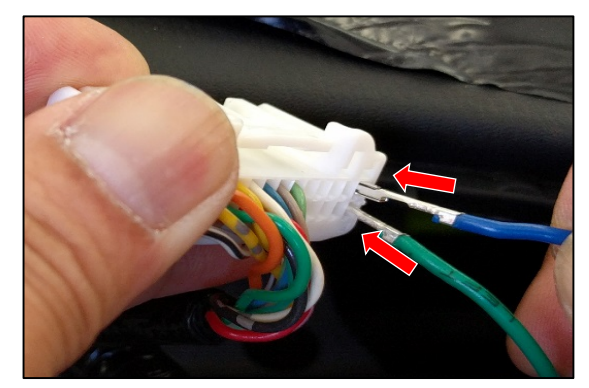

8. Connect the video ouput wires by inserting the BLUE wire (Video signal +) into PIN 1 and the GREEN wire (Video signal ground) into PIN 15. Make sure that the pins are inserted far enough into the connector to lock in place. Press down the terminal lock to lock pins in place.

# Manual

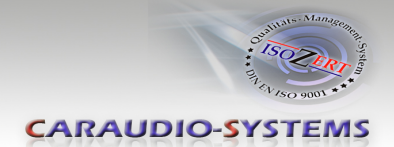

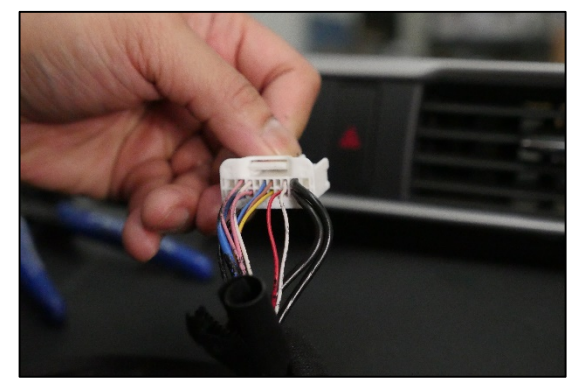

9. Unplug the 18 pin connector and locate the following wires: RED CAN wire WHITE CAN wire BLACK Ground wire YELLOW +12V

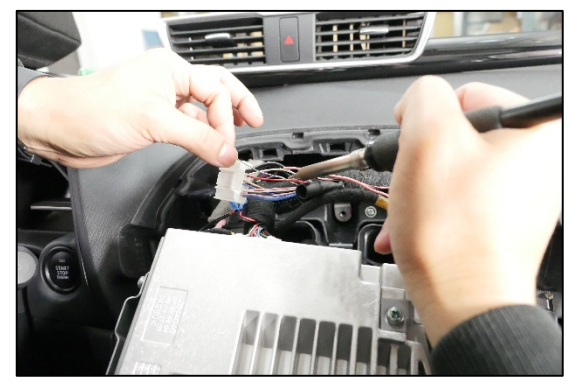

 Tap the wires from the RLC-MZ72D module harness to the OEM connector wires according to the diagram below. We recommend soldering for a secure connection.

#### Wiring diagram:

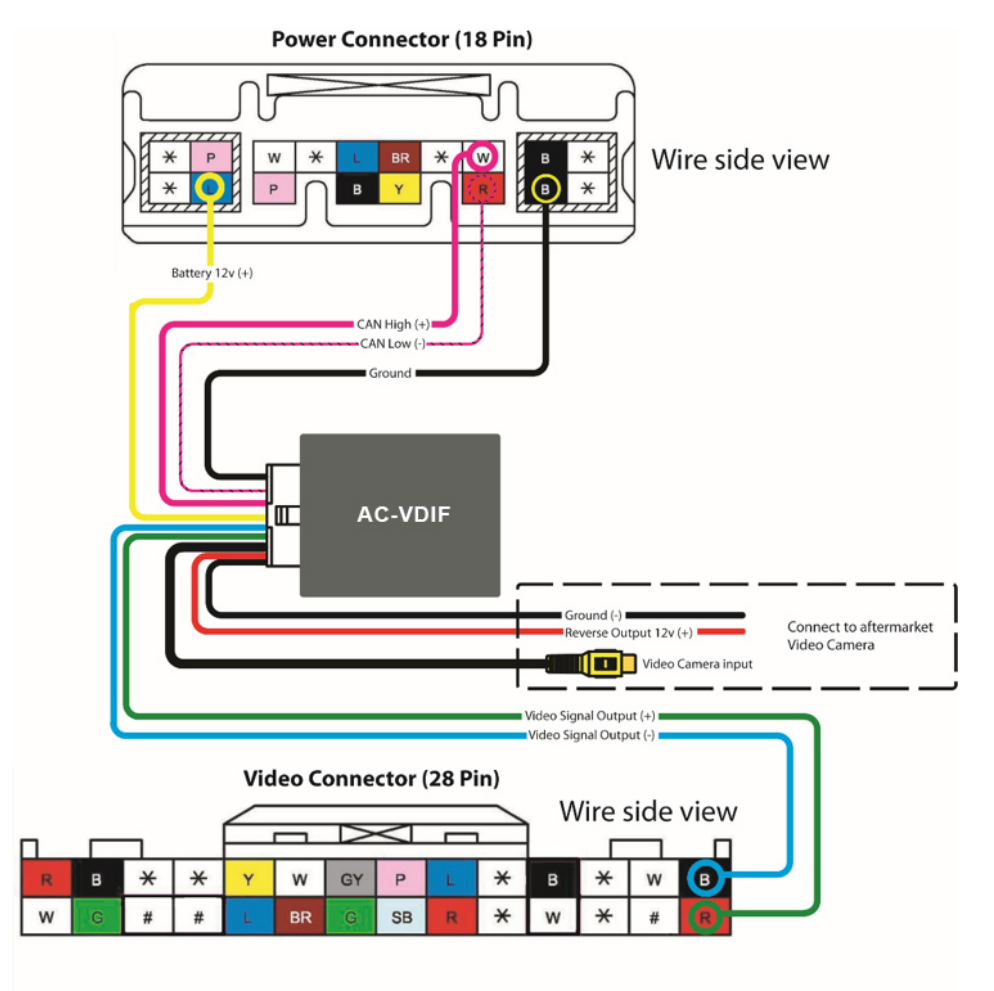

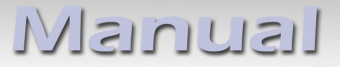

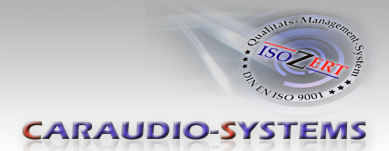

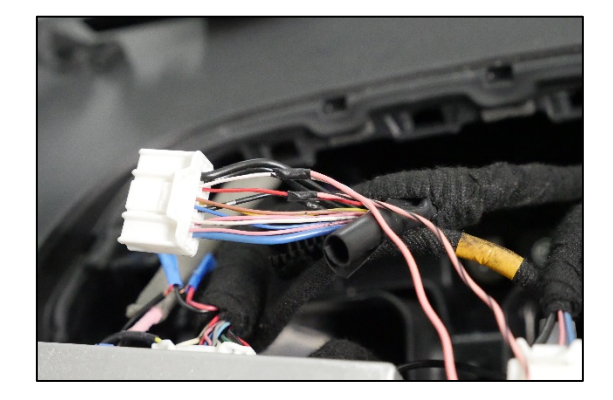

11. Apply tape to the connections.

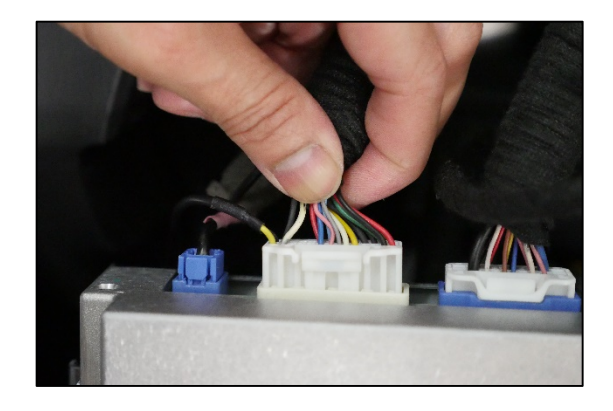

12. Plug the factory connectors back into the radio and temporarily place radio back into the dash for testing.

13. Install the camera behind the vehicle. Run the camera extension cable towards the radio and plug it into the Yellow RCA of the RLC-MZ72D harness.

- 14. Start the vehicle and test the system by putting the vehicle in reverse gear. The camera image will be shown on the OE screen.
- 15. Reinstall the factory radio and panels.

## **Technical Support**

Caraudio-Systems Vertriebs GmbH Manufacturer / Distributor In den Fuchslöchern 3 D-67240 Bobenheim-Roxheim

Email: support@caraudio-systems.de

**Legal disclaimer:** Mentioned company and trademarks, as well as product names/codes are registered trademarks <sup>®</sup> of their corresponding legal owners.

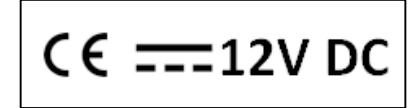